「野球ねっと」(野球競技者登録システム)登録の流れ

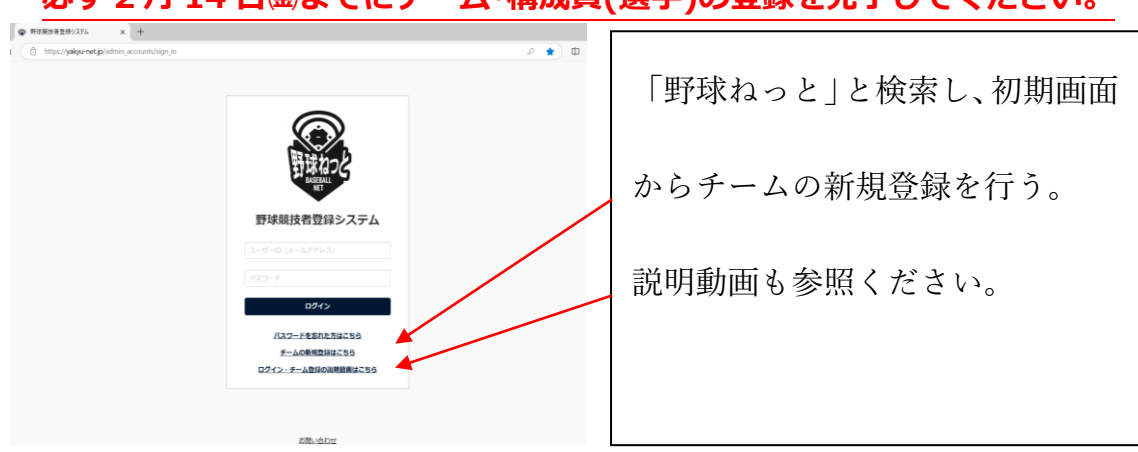

必ず 2 月 14 日途までにチーム・構成員(選手)の登録を完了してください。

## 「野球ねっと」動画マニュアル(チーム・選手登録)、利用者マニュアル(PDF フ アイル)は、アカウント作成後「野球ねっと」にログインすると閲覧できます。

<登録の大まかな流れ>

- ① チームが「野球ねっと」でアカウントを作成、チーム情報を登録
- ② 支部(高槻市野球連盟)が内容を確認後、承認
- ③ 承認された後、チームが構成員(選手)情報を登録
- ④ 支部が内容を確認後、承認・・・ココまで2月14日(金)期限

|   | 登録内容等                      | マニュアルページ |
|---|----------------------------|----------|
| 1 | 「野球ねっと」と検索し、初期画面からチームの新規   | P6~10    |
|   | 登録を行う。                     |          |
| 2 | チームのアカウントを作成する。            | P12~14   |
| 3 | チームの所属団体を入力する。             | P15~16   |
|   | 団体選択欄は以下を選択する。             |          |
|   | ▶ 中央団体・・・「全日本軟式野球連盟」       |          |
|   | ▶ 中央団体・・・「大阪府軟式野球連盟」       |          |
|   | ➤ 中央団体/支部団体・・・「大阪府軟式野球連盟高槻 |          |
|   | 支部」                        |          |
| 4 | チーム情報を登録する。                | P16~19   |
| 5 | 入力内容を申請する。                 | P21      |
|   | (自動的に高槻支部=高槻市野球連盟に申請されます)  |          |
| 6 | (申請内容が承認された後)              | P25~26   |
|   | チーム構成員を登録する。               | P54~75   |